# 2022年関東インカレ

#### チケット購入方法

※このマニュアルは順天堂大学陸上競技部が独自に作成したものです。 動作環境によっては、操作方法が異なる場合がございます。 ご留意ください。

「チケットぴあ」をご利用されている方は「事前登録」は不要です。

## 事前に準備していただくもの

- ・スマートフォン(パソコン)
- •ご自身のメールアドレス
- •携帯電話番号
- クレジットカード(カード決済の方のみ)

手順

#### ・①チケットぴあ に事前登録(住所など)

- ・②関東学生陸上競技連盟サイトから購入画面へ
- ③購入画面内で「ログイン」
- ・④決済方法を選択して"購入のみ"完了
- ・※チケットは当日にスマートフォン上で発券して提示

#### チケットぴあ 事前登録

### チケットびあ 事前登録作業

#### <u>①https://t.pia.jp/から新規会員登録</u>をクリック

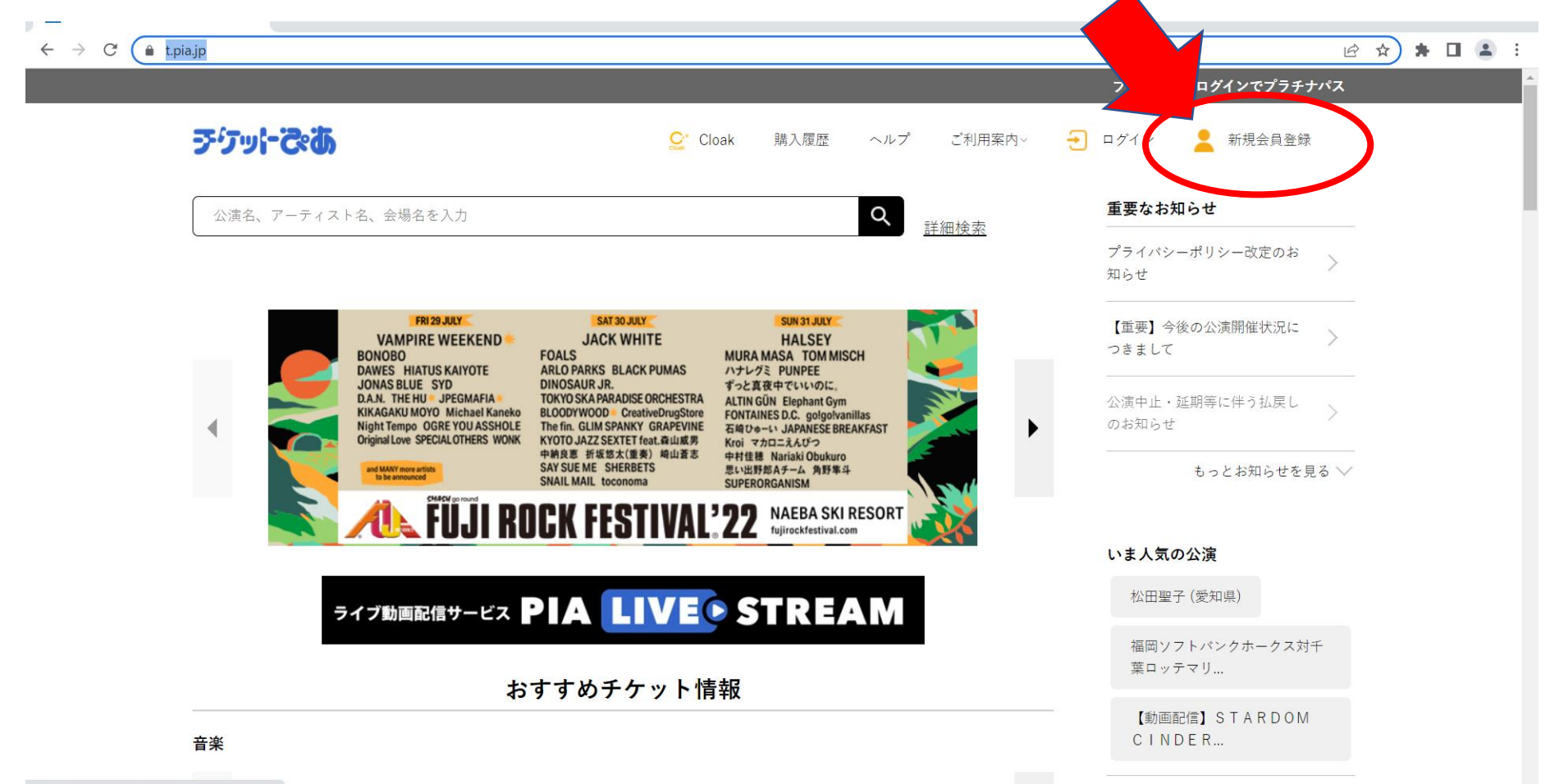

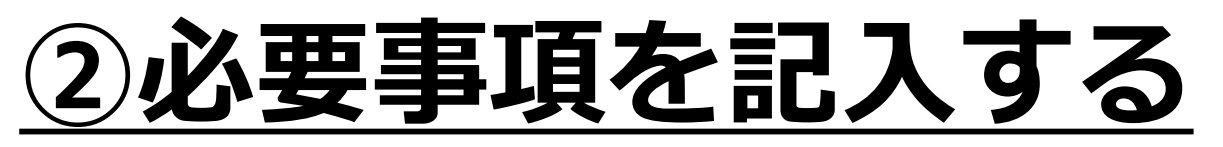

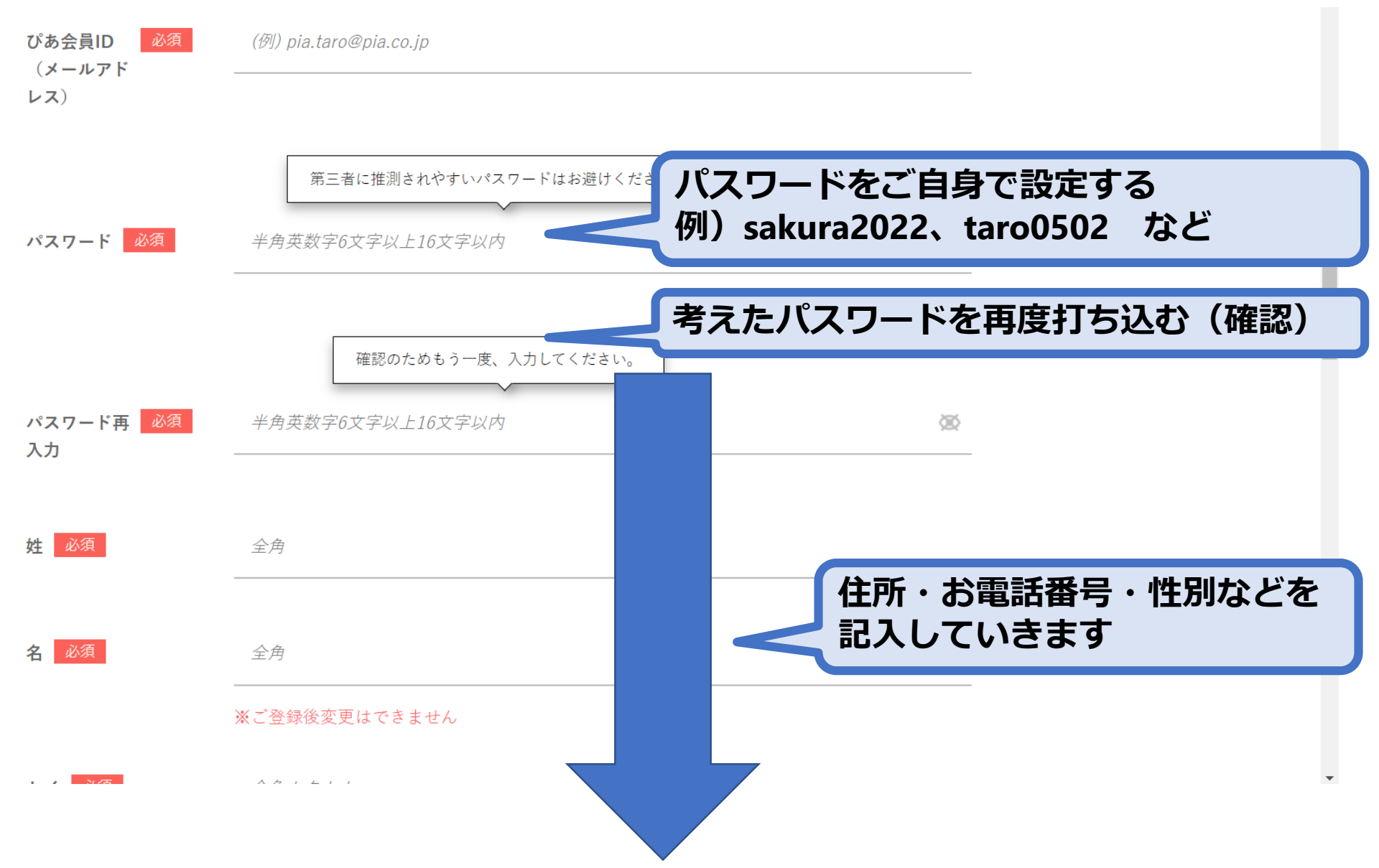

#### ③同意するの□を押す

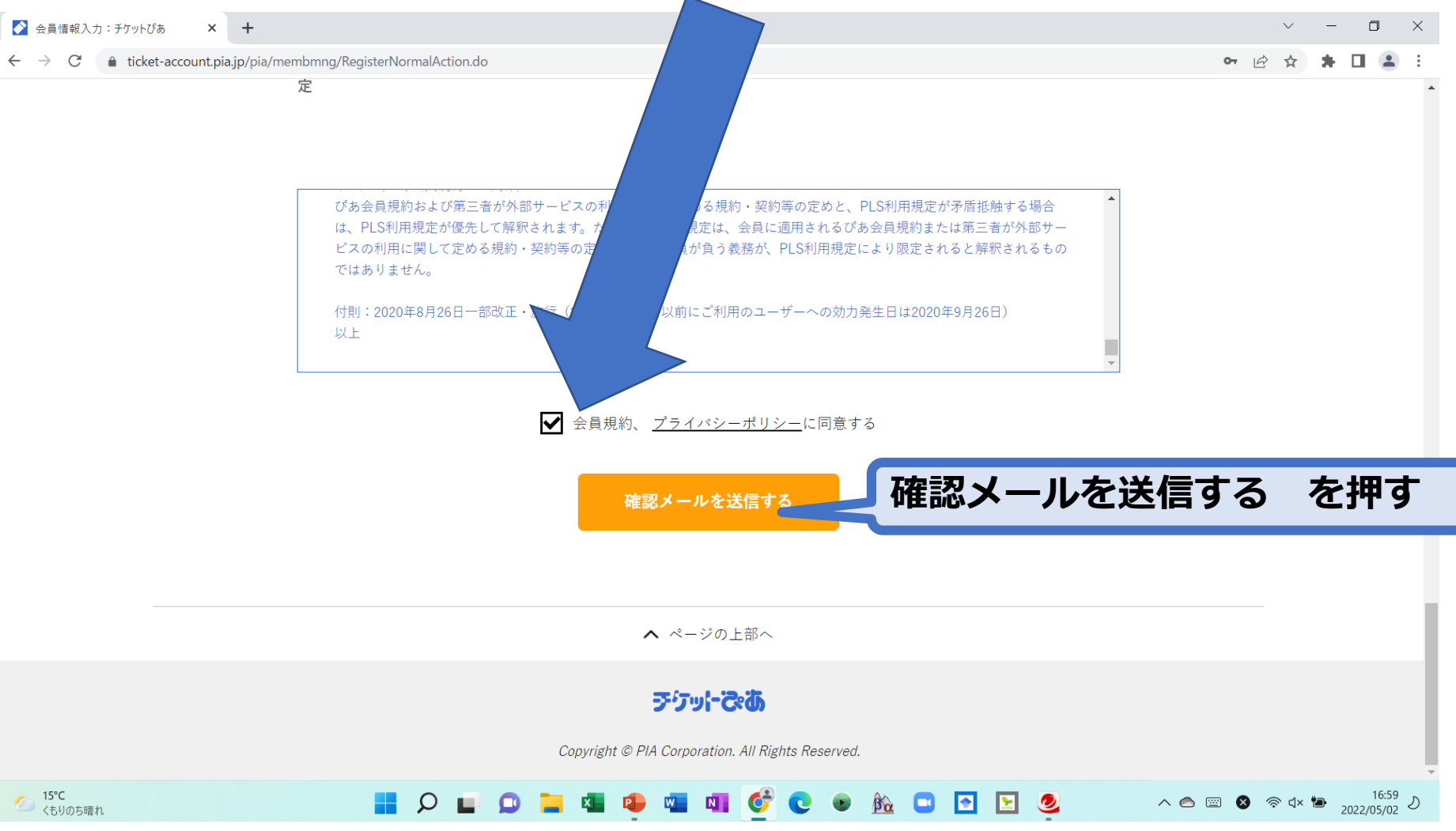

#### ④登録した電話番号から発信

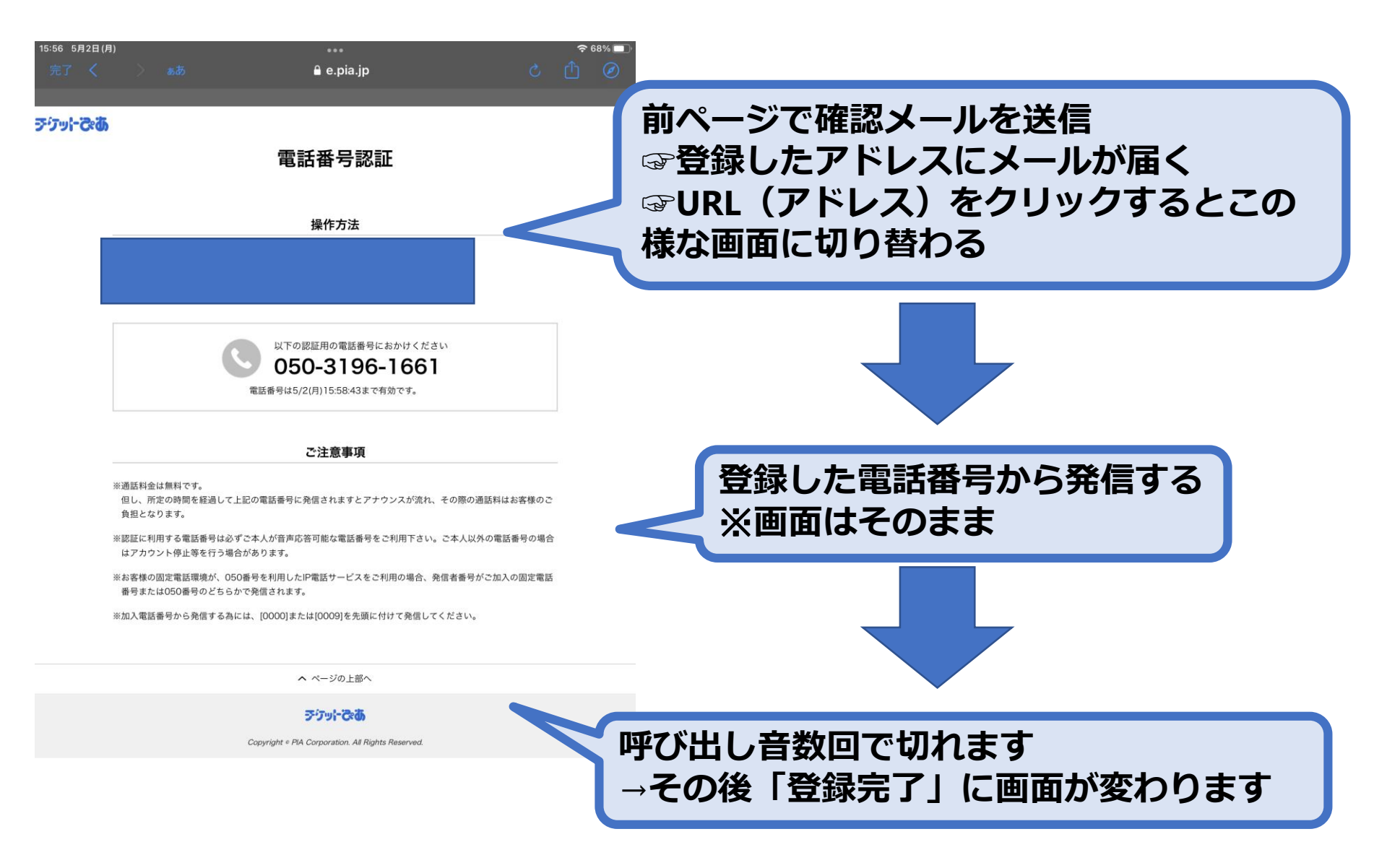

#### チケット購入方法

## 購入する(代金支払いまで)

#### ・<u>①チケットぴあ「関カレ」ページにアクセス</u>

https://t.pia.jp/pia/event/event.do?eventBun dleCd=b2207445

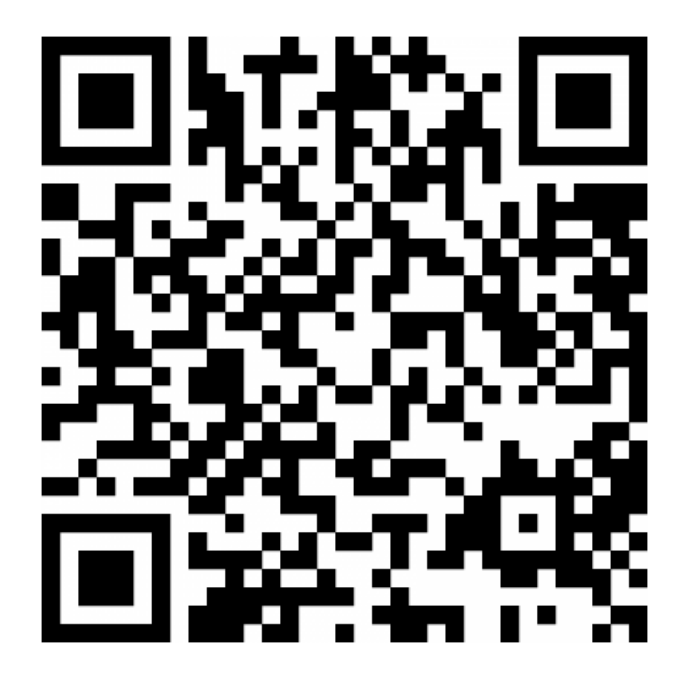

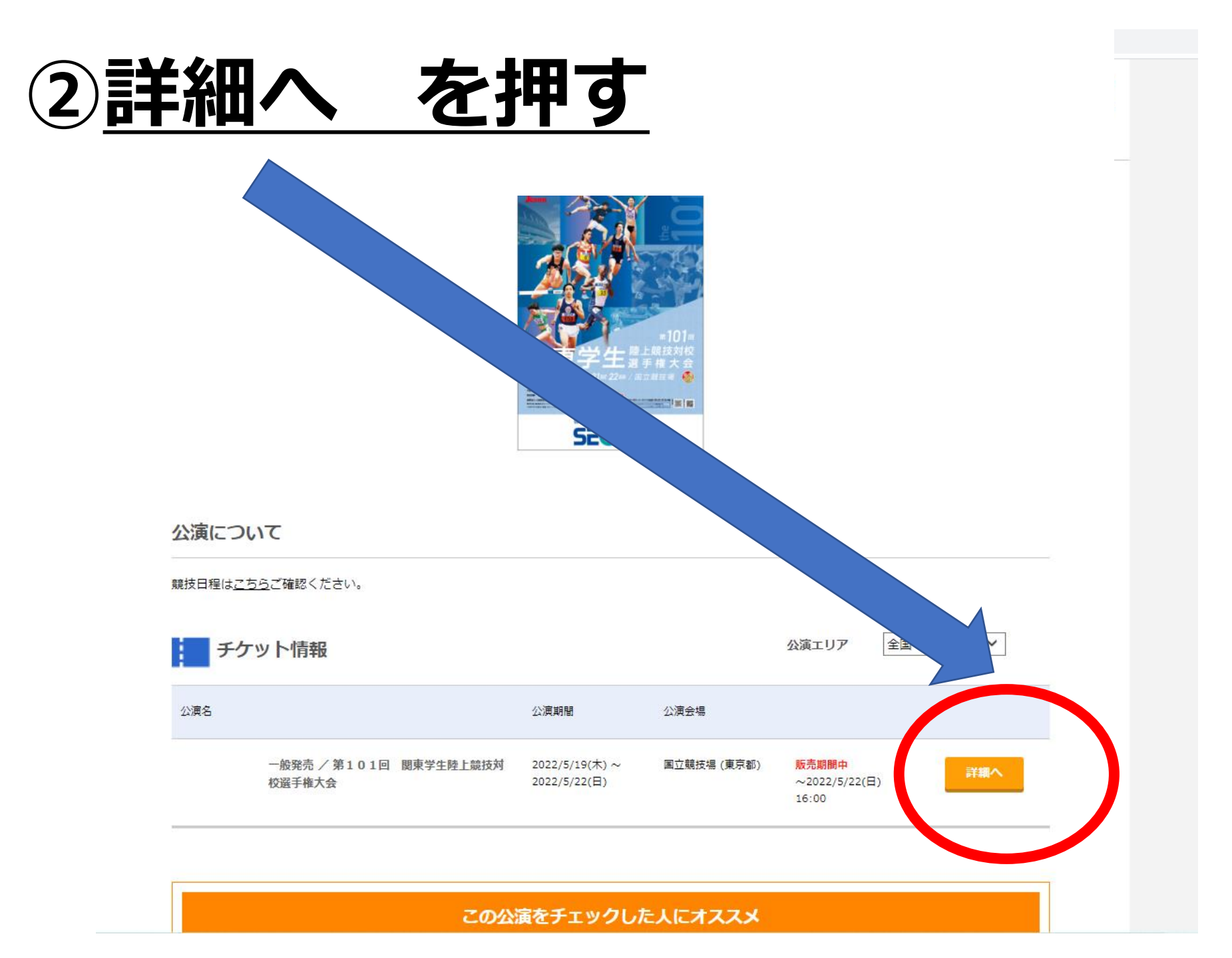

## ③観戦日の「枚数選択へ」を押す

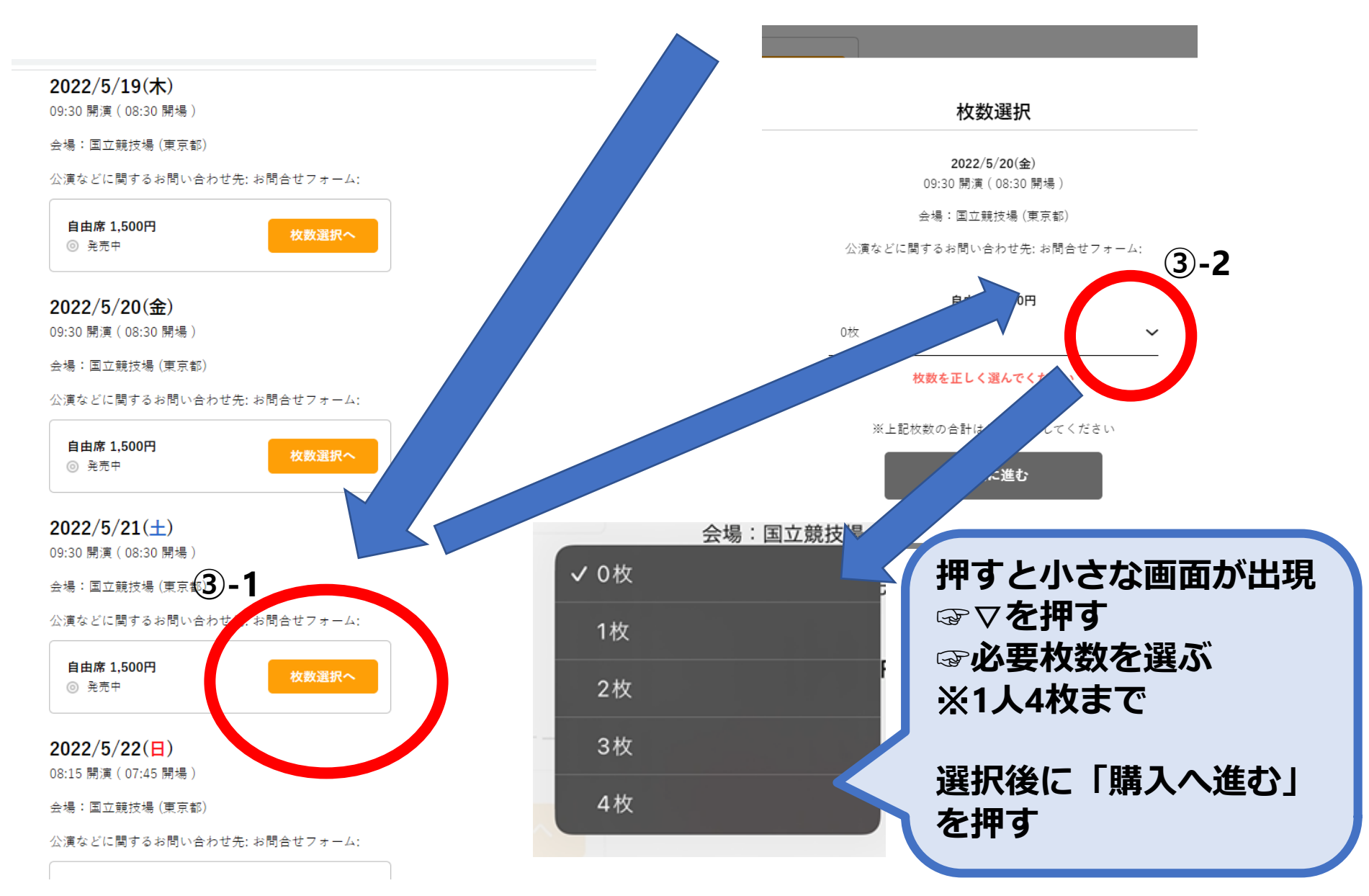

## ④注意事項の最下部まで行く

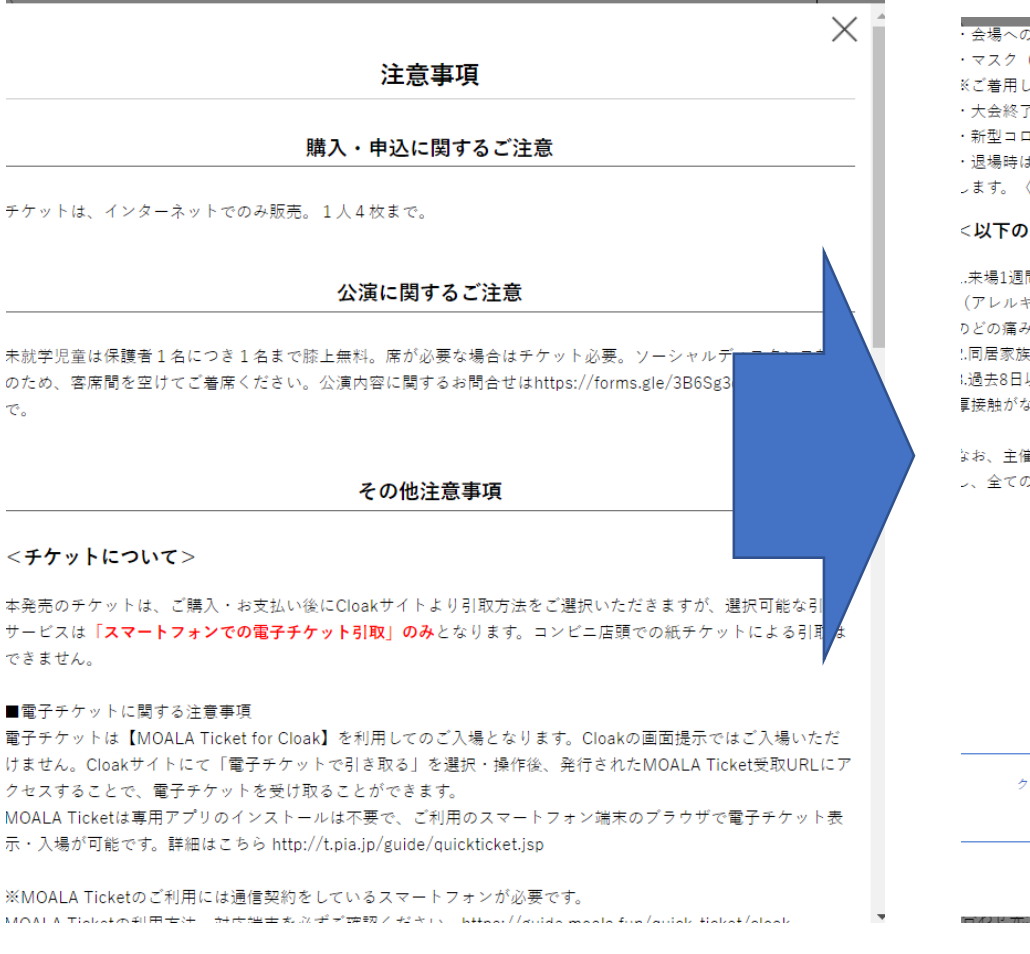

C.

#### ・会場への直行・直帰にご協力ください。

- ・マスク(不織布マスクを推奨)を持参・着用してください。
- ※ご着用していない方のご入場はお断りさせていただきます。
- ・大会終了後2週間以内に新型コロナウイルス感染症を発症した場合は、大会主催者に速やかにご報告ください。
- ・新型コロナウイルス接触確認アプリ「略称:COCOA」のダウンロード及び登録を推奨します。
- ・退場時は、チケットに記載のシリアルナンバー、観戦エリアを以下のフォームにご登録いただくようお願いいた
- ょす。〈https://forms.gle/NKhpmUhNPAFhAKG78〉

#### <以下のお客様はご入場をお控えください>

...未場1週間前から本日までの間に、以下の症状及びそれらを緩和するために薬剤を服薬していない方。 (アレルギーや片頭痛、月経前など原因が明らかである場合を除きます。) りどの痛み、咳や痰、鼻づまり、頭痛、体のだるさ、37.5℃以上の発熱、息苦しさ、味覚異常、嗅覚異常 ...同居家族や身近な知人に新型コロナウイルス感染症への感染が疑われる人がいる方。 ↓過去8日以内に政府から入国制限 入国後の観察期間を必要とされている国・地域等への渡航または当該者との違 ■接触がない方。

なお、主催者は本大会観戦中(居住地から会場への往来含む)、参加後における新型コロナウイルス感染症に対 、全ての人にいかなる責任も負いません。

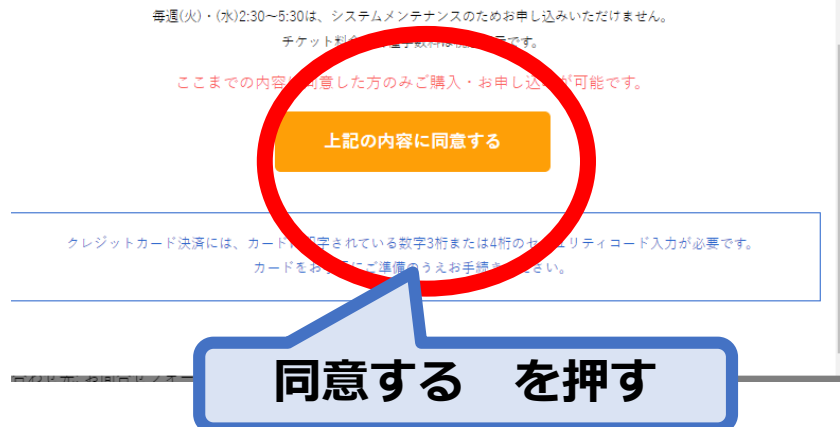

#### <u>⑤決済方法選択画面へ</u>

#### ※ログインしていない場合は ご登録したメールアドレス・パスワードを入力

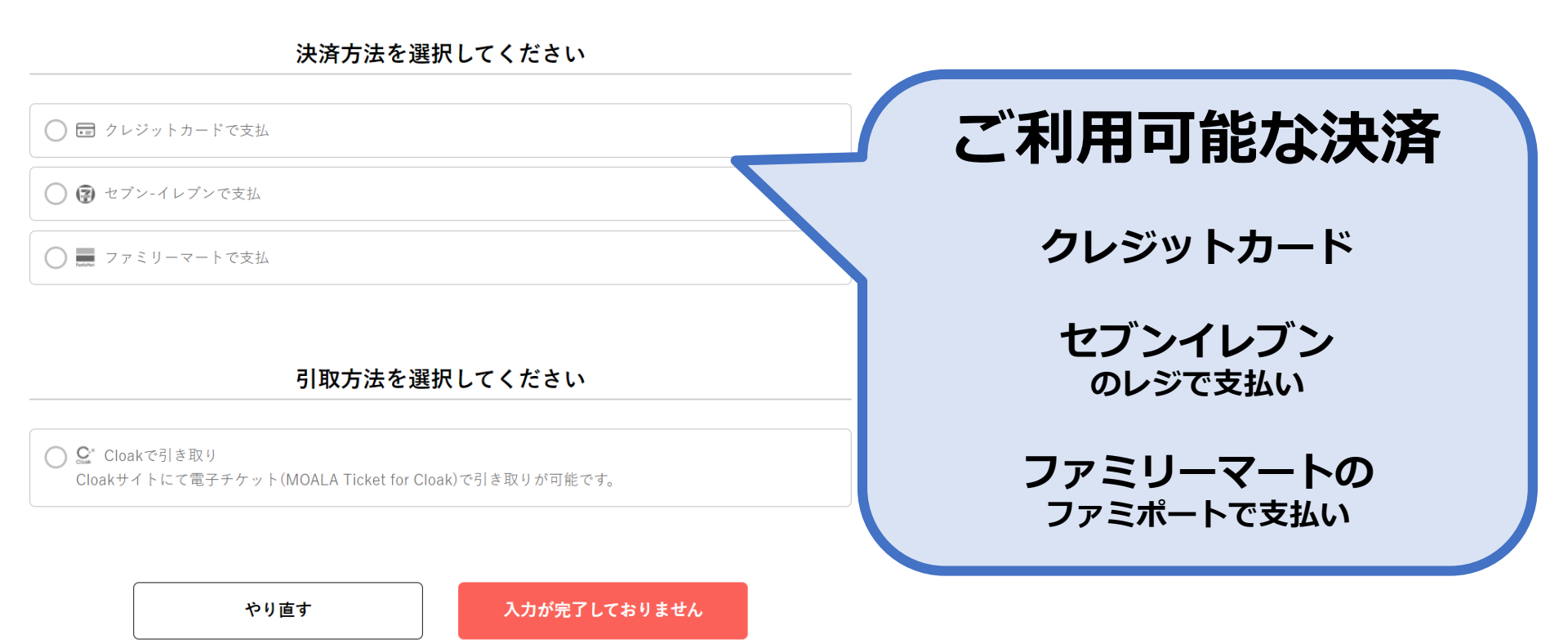

## <u>★クレジットカードの場合</u>

|                                                                                                    | $\times$    |
|----------------------------------------------------------------------------------------------------|-------------|
| ご利用ご本人名義のクレジットカードにてご登録をお願いします。                                                                           |             |
| カード会社名などを入力すると登録後にどのカードなのかが分かるため便利です。                                                                    |             |
| ● ● ● ● ● ● ● ● ● ● ● ● ● ● ● ● ● ● ●                                                                    |             |
| (例)XX社クレジットカード                                                                                           | - フート番号     |
|                                                                                                    |             |
| プレミアムカードをご登録いただくと、びあプレミアム会員となります。                                                                        | 2 名表        |
| <u>詳しくはびあプレミアム会員ページへ</u><br>必須項目です                                                                       | 7472        |
| クレジットカード番号 必須                                                                                            | ちか期阻かどをした   |
| (例) 000000000000000000000000000000000000                                                                 | 「「別別照ふこで入り」 |
|                                                                                                    |             |
| 名義人 必須                                                                                                   |             |
| (例)TARO PIA                                                                                              |             |
|                                                                                                    |             |
|                                                                                                    |             |
|                                                                                                    |             |
|                                                                                                    |             |
| クレジットカード所有者様のご本人確認のため、セキュリティコードをご入力ください。カード裏面著名<br>欄の数字末尾3桁をご入力ください。(American Expressの場合は表面の4桁をご入力ください。) |             |
| レー・・・・・・・・・・・・・・・・・・・・・・・・・・・・・・・・・・・・                                                                   |             |
| (例) 123                                                                                                  |             |
|                                                                                                    |             |
|                                                                                                    |             |
| 入力が完了しておりません                                                                                             |             |
|                                                                                                    |             |

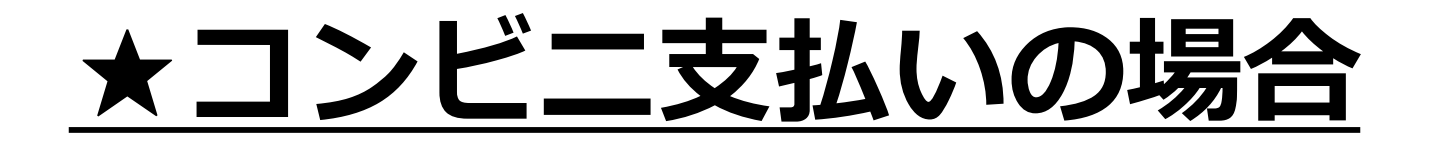

#### ・**セブンイレブン ファミリーマートを選択** (ここでは セブンイレブン選択)

決済方法を選択してください

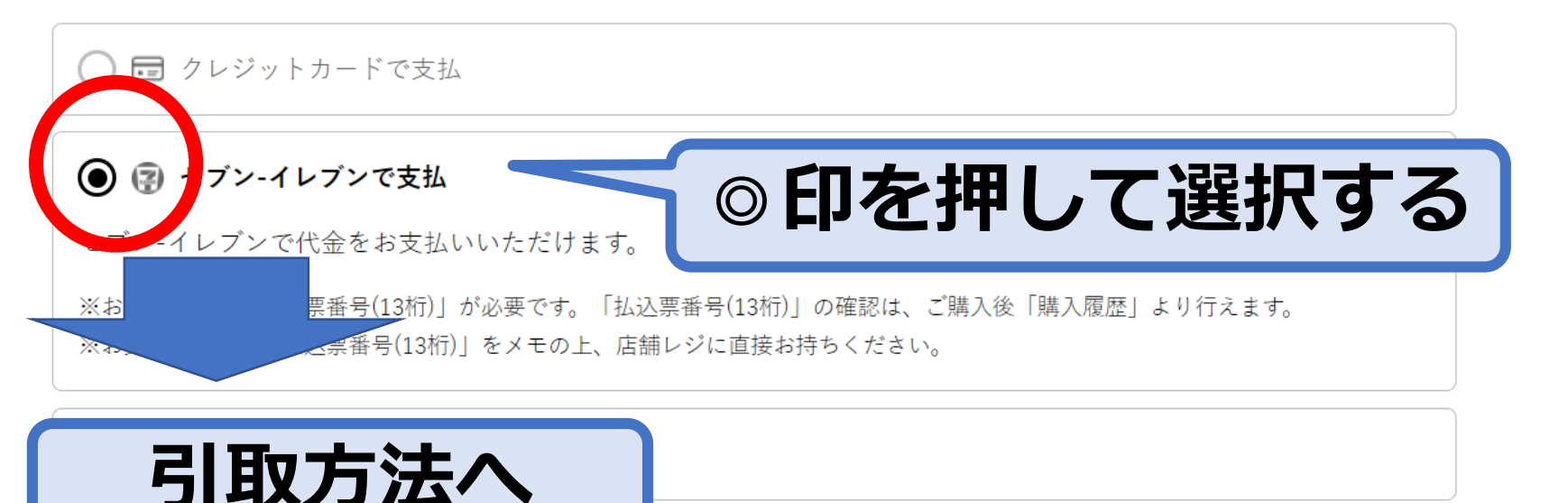

## <u> 6引取方法を選ぶ(操作の必要なし)</u>

#### ※今回の関東インカレは「電子チケット」のため ☞スマホの画面に映るチケットが「入場券」になります

#### ※ご自宅には届きません

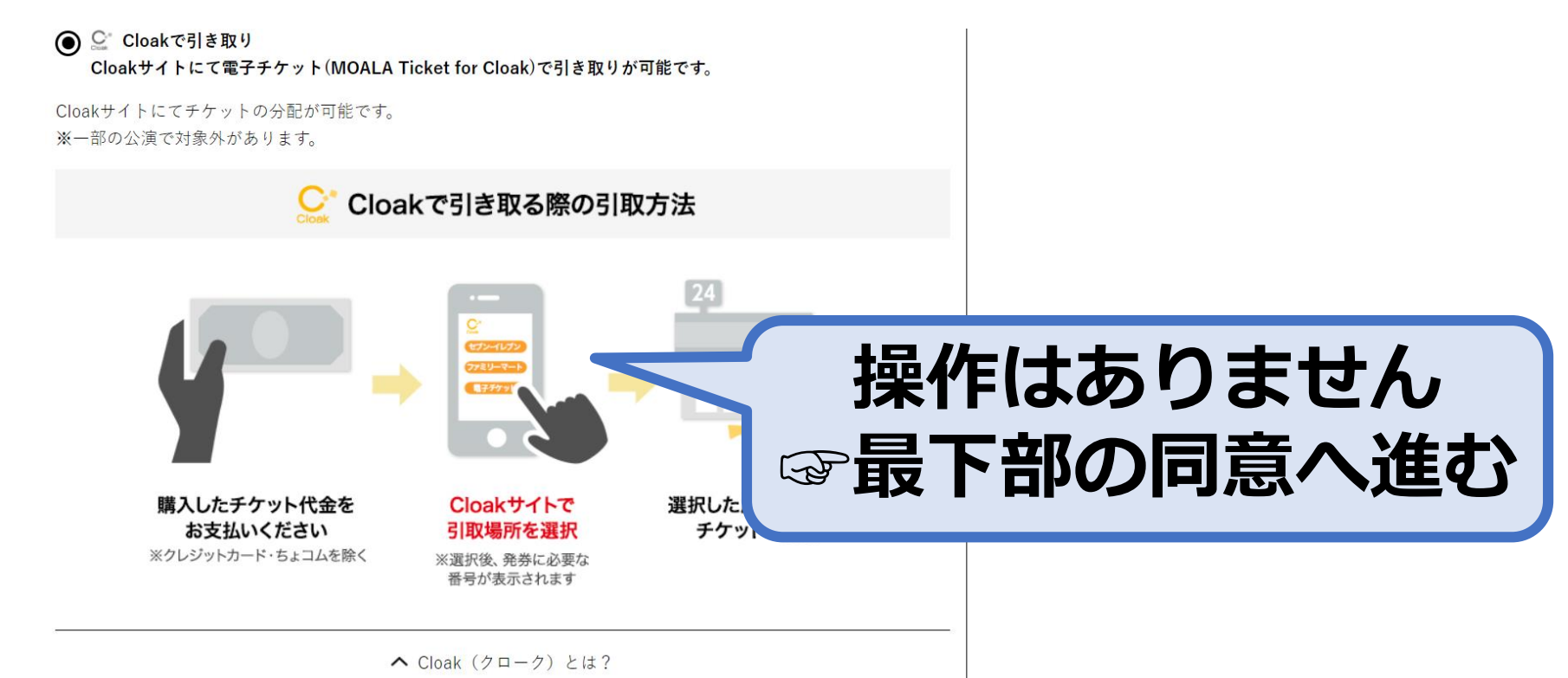

## ⑦同意するボタンを選択して完了

**沃消力**広

セブン-イレブンで支払 変更する 支払期限:2022年5月4日(水・祝) 23:30 購入完了 引取方法 購入が完了しました ご入金後、Cloakサイトでの発券手続きが必要です Cloakで引き取り 〇 入金後の流れを確認 Cloakサイトにて電子チケット(MOALA Ticket for Cloak)で引き取りが可能です。 変更する Cloakサイトにてチケットの分配が可能です。※一部の公演で対象外があります。 払込票番号 下記、注意事項を必ずご確認ください るポイント 内容は、マイページの購入履歴 で必ずご確認ください。 ご利用の際には、びあ会員規約を必ずご確認ください。 代金のお支払には払込票番号が必要となりますので、必ずお控えください。 支払期限を過ぎますと、ご予約されたチケットは無効となりますのでご注意ください。 興行の中止や延期の場合、チケット券面額、その他の返金につきましては「公演中止・延期・発売方 チケットはお支払い完了後、発券が可能です。ご入金時にチケットは発券さ 変更のおしらせ」をご覧下さい。 れません。 ご入金後、Cloakサイトで引取場所・サービスを選択した後、発券を行って ください。 「購入する」ボタンを押した後、完了画面が表示されなくても、購入処理は完了して チケットガード(チケット保険)にお申し込みされたい方はこちら す。購入履歴は「マイページ」の「購入履歴」からご確認いただけます。 Cloak引き取りに関する注意事項 「同意する」を選択し、「購入する」ボタンを押すと、購入が完了しま ンセル、変更はお受 けできません。 決済が終了する 及び各注意事 購入内容を確認し、本サービスの会 同意する ☞画面が切り替わる 
 同意しない

 やり直す 購入する

## ご注意ください

- ・購入は完了していますが、当日のチケットは
  「チケットぴあ」の「Cloakサイト」で別途、発券作業 が必要になります。
- 入場前に<u>https://cloak.pia.jp/</u>でログインして発券作業 を行ってください。
- •※ログインは「チケットぴあ」で登録した
- メールアドレスとパスワードでログインできます
- ・コンビニ決済の場合、手数料220円が加算されます